## **2508: EXITING AND INACTIVATION PROCEDURES**

Children may exit the SoonerStart program for any of the following reasons:

- 1. Aged out at 3 years old
- 2. Attempts to contact caregiver(s) were unsuccessful
- 3. Child was screened, but the caregiver has no concerns
- 4. Completion of IFSP prior to reaching maximum age
- 5. Deceased
- 6. Moved out of state
- 7. Not eligible for early intervention services
- 8. Withdrawal of child from services or services declined by caregiver(s)

Exiting a child requires inactivating the record in EdPlan. Once the child is inactivated, he or she will no longer show on the site list or case reports.

If attempts to contact the family are unsuccessful or the family declines participation in SoonerStart, the inactivation procedures are based upon where the family is in the SoonerStart process:

- 1. Referral If unable to contact the family following the referral to SoonerStart, confirm with referral with no date, cancel the referral on the Referral Page and inactivate the record.
- 2. Intake If unable to contact the family following Intake or the family declines referral and further services, confirm the referral and then cancel the referral on the Intake Page. Inactivate the record.
- 3. Eligibility Evaluation completed If unable to contact family following Evaluation or family declines the IFSP and further services, do not cancel the referral. Inactivate record.
- 4. IFSP services in progress If unable to contact family to schedule intervention visits or family declines further services, do not cancel the referral. Inactivate record.

If the Eligibility Evaluation indicates the child is not eligible or the caregiver has no concerns following an ASQ screening, the record should be inactivated using same date as ineligibility determined or the screening conducted. Do not cancel the referral.

| Reason for exit         | Inactivation should occur no more than                                     |
|-------------------------|----------------------------------------------------------------------------|
| 1: aged out             | One week after the third birthday (ensure all documentation is up to date) |
| 2: contact unsuccessful | One week after three documented attempts to contact the family**           |
| 3: screened/no concerns | One week after screening (ensure screening information was recorded)       |
| 4: completed services   | One week after services completed                                          |
| 5: deceased             | One week after notification                                                |
| 6: moved out            | One week after notification                                                |
| 7: not eligible         | One week after eligibility is denied                                       |
| 8: declined/withdrew    | One week after notification                                                |

## **Timeline Deadlines for Inactivation**

## **Checklist for Inactivation**

| Step                               | Things to consider                                                                            |
|------------------------------------|-----------------------------------------------------------------------------------------------|
| Student History                    | Have all events been created?                                                                 |
| Documents                          | Have all documents been saved?                                                                |
| Contact Log                        | Is the contact log up to date?                                                                |
| Service End Date                   | If services are ending early, is the modified end date on the "Service and                    |
|                                    | Environment Page"                                                                             |
| ECO/Last date of Service           | Over six months of service, has the ECO been entered? Less than 6                             |
|                                    | months, has the last date of service been added?                                              |
| 1 <sup>st</sup> Intervention Visit | Has the 1 <sup>st</sup> intervention visit been added to the <b>"First Intervention Visit</b> |
|                                    | Log"?                                                                                         |
| Transition Steps/Services          | Have all transition activities been added to the "Transition                                  |
|                                    | Steps/Services" page?                                                                         |
| Shared with the LEA                | If the child is turning three and was referred to the LEA, was the EdPlan                     |
|                                    | record shared with child's school district?                                                   |

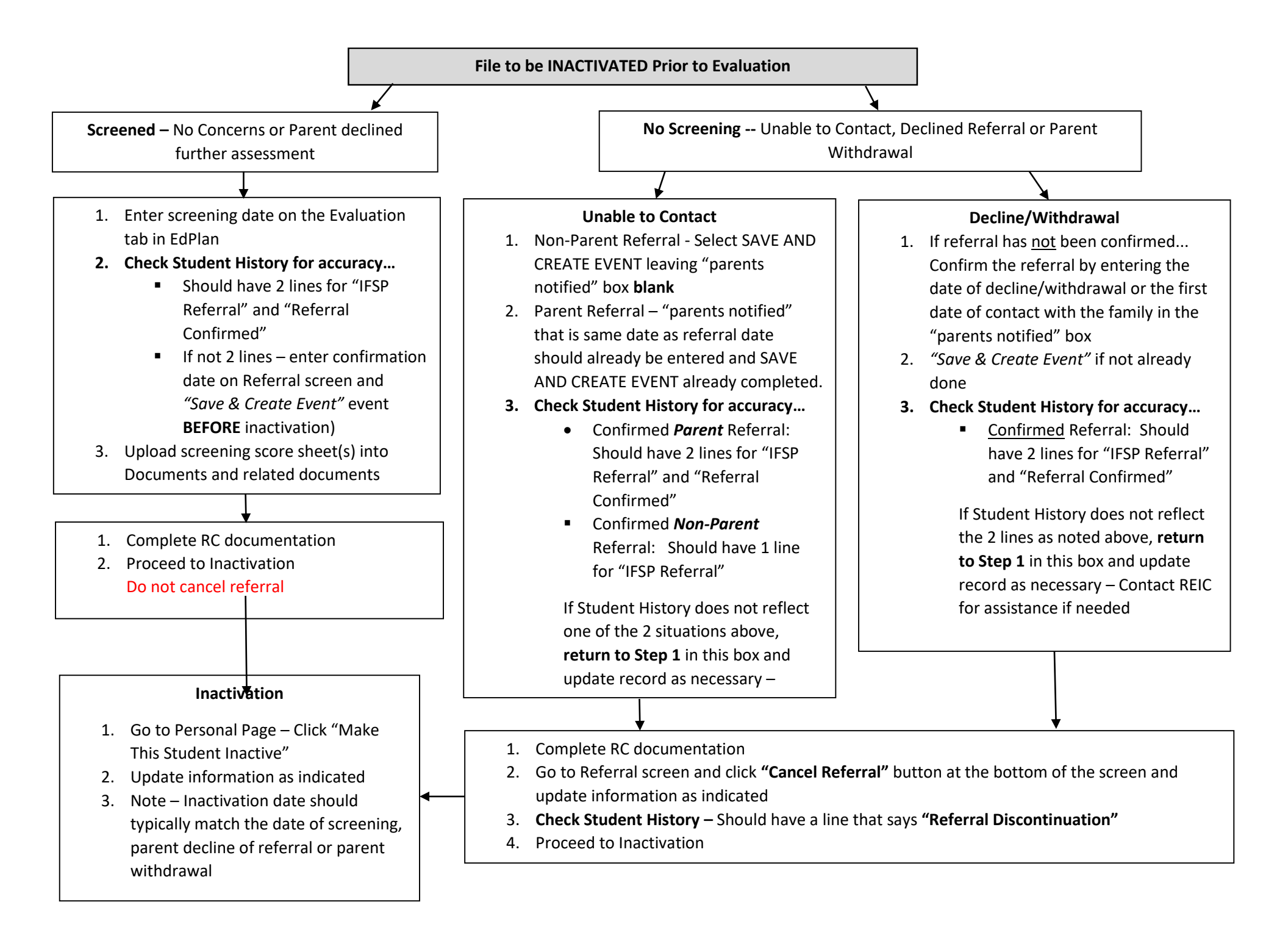